# Environment Online **Reference guide – set up and log in to Environment Online - using Your Email**

20 June 2024

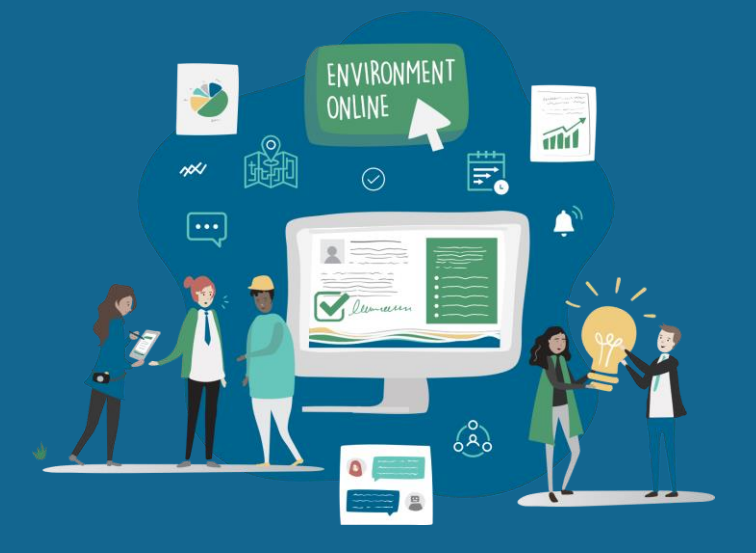

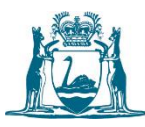

Government of Western Australia Department of Water and Environmental Regulation

#### Summary

This reference guide outlines the process for people who want to log in to Environment Online, using **Your Email**. The processes within this guide are for individuals who manage their own environmental activities online or manage activities on behalf of another person or entity.

#### Note:

Individual users of the Your Email login method will have access to limited services on the platform. For example, they will be able to submit native vegetation clearing forms, but not interact with Environmental Protection Authority Environmental Impact Assessment applications. Additional functionality will be included for Your Email users as more services are brought into Environment Online.

If you are using the Your Email login method to represent another entity (person or organisation), that entity needs to have set up their own login (via Digital Identity, Microsoft Work Account, or Your Email login methods) and invite you to represent them through their Environment Online account. The services and activities that you will then be able to undertake will be determined by the entity that you have been authorised to represent.

For assistance with changing your profile details or password using Your Email, please refer to page 13 of this document.

#### **Your Email**

When creating your email and password account, you will be in control of the information you share with us. Mandatory fields include your name, address, and email.

In accordance with best practice guidelines, logging in using Your Email uses multi-factor authentication (MFA) and a 16-character password to secure your account. Only a small amount of data is used to prove your identity.

### **Prerequisites**

To log in to Environment Online, you will need a valid email address and either a mobile phone number for SMS based MFA or a smart device for installing an authenticator app.

# Set up and log in to Environment Online using Your Email

- 1. Navigate to <u>https://environmentonline.dwer.wa.gov.au/</u>
- 2. Select the Login button

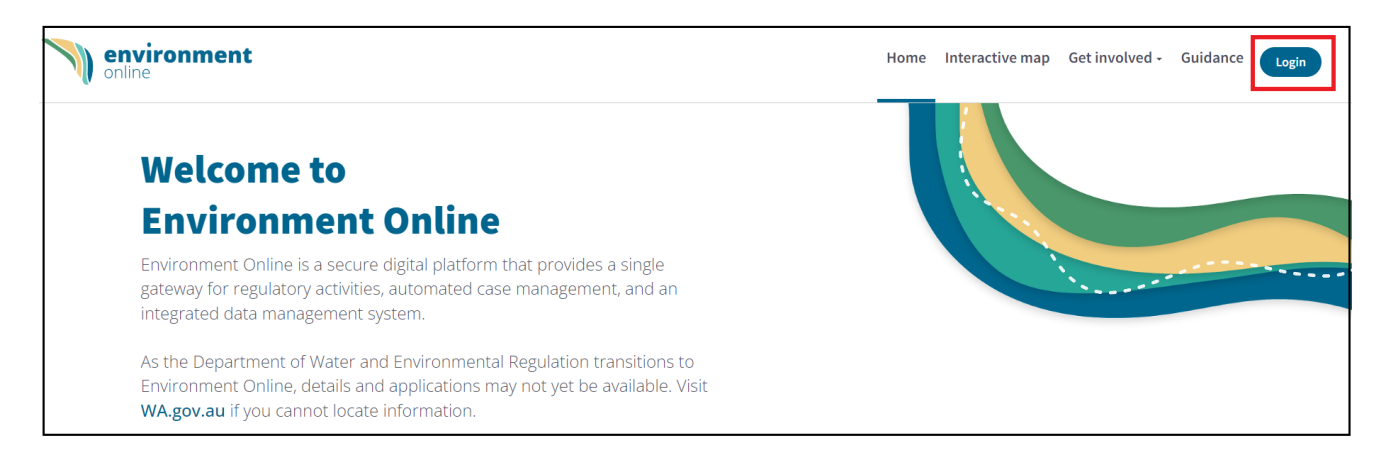

3. Scroll down the page to locate and select the **Sign up or log in with Your Email** button.

| Login                                                                              | Choose your login method                                                                                                    |
|------------------------------------------------------------------------------------|----------------------------------------------------------------------------------------------------|
| Login                                                                              | I am concepting muself                                                                                                    |
| Log in to start managing and tracking your<br>environmental regulatory activities. | Manage your own environmental activities. Use your Digital Identity credentials (such as<br>myGovID) to access Environment Online.                                                                                                    |
| Now to Environment Online?                                                         | Sign up or log in with Digital Identity Sign up or log in with Your Email                                                                                                    |
| New to Environment Online?                                                         |                                                                                                    |
| Learn how to set up an account with us                                             |                                                                                                    |
| <u>Get started guide</u> $\rightarrow$                                             | I am representing an entity                                                                                                    |
|                                                                                    | Manage environmental activities on behalf of a company, Government agency or another person.<br>Digital Identity uses your Digital Identity credentials (such as myGovID and WA Relationship<br>Authorisation Manager) to authorise Environment Online. Microsoft Work Account uses your<br>organisation's Microsoft accounts to authorise Environment Online access. |
|                                                                                    | Log in with Digital Identity Log in with Microsoft Work Account                                                                                                    |

4. To begin, familiarise yourself with the **Terms of use** and **Privacy Policy**, choose the **I Agree** option, then select **Continue**.

**Note**: To use Environment Online, you must accept the terms of use, including the privacy policy.

| Department of Water and<br>Environmental Regulation                                                       | 8 |
|----------------------------------------------------------------------------------------------------|---|
| Please read and accept Environment Online's Terms of use which include a Privacy Policy           I Agree |   |
| Continue                                                                                                  |   |

5. To set up a new account, click on the **Sign up with your email** link.

| Department of Water and<br>Environmental Regulation | 0 |
|-----------------------------------------------------|---|
| Log in with your email address                      |   |
| Email address                                       |   |
| 'assword*                                           |   |
| Password                                            |   |
| orgot your password?                                |   |
| Log in                                              |   |

6. To sign up, enter the required details. Then select the **Verify email address** button.

| 1. Sign up                                                           | 2. Verify email address 3. Create password 4. Authentication                                                                                              |
|----------------------------------------------------------------------|----------------------------------------------------------------------------------------------------|
|                                                                      |                                                                                                    |
| Sign up                                                              | for a Your Email account                                                                                                    |
| First name *                                                         |                                                                                                    |
| First name                                                           |                                                                                                    |
| Last name *                                                          |                                                                                                    |
| Last name                                                            |                                                                                                    |
| Country/Region                                                       |                                                                                                    |
| Australia                                                            | /                                                                                                    |
| Address *                                                            |                                                                                                    |
| Enter your contact add                                               | ress details. This will be saved under your profile and can be changed at any time.                                                                       |
| Start typing an a                                                    | ddress                                                                                                    |
| Mobile telephone<br>Enter your mobile num<br>your account in a later | number<br>ber in the correct format (country code, followed by a valid telephone number) e.g. +61 123 456 789. This number can be used to verify<br>step. |
| Country/Region                                                       |                                                                                                    |
| Empil addross *                                                      |                                                                                                    |
| Email address                                                        |                                                                                                    |

7. To verify that your email address is valid and correct, select the **Send verification code** button.

| 1. Sign up 🖌 2. Verify email address 3. Create password 4. Authentication |  |
|---------------------------------------------------------------------------|--|

8. Enter the verification code you received in your nominated email account inbox. Select the **Verify code** button.

| OVERIMENT OF<br>WESTERN AUSTRALIA                           |                    |                   | 8 |
|-------------------------------------------------------------|--------------------|-------------------|---|
| 1. Sign up 🗸 2. Verify email address                        | 3. Create password | 4. Authentication |   |
| Verify your email addr                                      | ess                |                   |   |
| Name@company.com Verification code*                         | il address is how  |                   |   |
| Enter the vehication code you received in your nominated em | an address mbox.   |                   |   |
| Verification code                                           |                    |                   |   |

9. Create a password by entering it as a **New password** and **Confirm new password**. Then select the **Confirm password** button.

| COVERNMENT OF<br>WESTERN AUSTRALIA | ment of Water and<br>nmental Regulation   |                                     | G                 | 3 |
|------------------------------------|-------------------------------------------|-------------------------------------|-------------------|---|
| 1. Sign up 🗸                       | 2. Verify email address 🗸                 | 3. Create password                  | 4. Authentication |   |
| Create a                           | new password                              |                                     |                   |   |
| New password*                      |                                           |                                     |                   |   |
| Please provide a n                 | st & characters long, with an uppercase i | etter and at least one special symi | DOI.              |   |
| Confirm new passv                  | vord*                                     |                                     |                   |   |
| Please confirm ne                  | w password                                |                                     |                   |   |
| Confirm pass                       | word                                      |                                     |                   |   |

10. To set up **Multi-factor authentication** choose and click on either the **Authenticator app** or **Mobile telephone number** and then select the **Continue** button.

| GOVERNMENT OF<br>WESTERN AUSTRALIA                      | tment of Water and<br>onmental Regulation |                      |                   | 0 |
|---------------------------------------------------------|-------------------------------------------|----------------------|-------------------|---|
| 1. Sign up 🗸                                            | 2. Verify email address 🗸                 | 3. Create password 🗸 | 4. Authentication |   |
| Multi-fac<br>Choose authentics<br>Choose one of the met | ctor authentica                           | ount.                |                   |   |
| Authenticator                                           | app<br>one number                         |                      |                   |   |
|                                                         |                                           |                      |                   |   |

When you have chosen an authentication method you will see one of the two screens below.

Screen for mobile phone SMS authentication:

| CONTRINUENT OF<br>WESTERN AUSTRALIA | epartment of Water and<br>wironmental Regulation |                      |                   | ٥ |
|-------------------------------------|--------------------------------------------------|----------------------|-------------------|---|
| 1. Sign up 🗸                        | 2. Verify email address 🗸                        | 3. Create password 🗸 | 4. Authentication |   |
| Multi-fa                            | ctor authentica                                  | tion                 |                   |   |
| Phone Number                        |                                                  |                      |                   |   |
| Phone Number                        | Phone number                                     |                      |                   |   |

Screen for **Multi-factor authenticator** app:

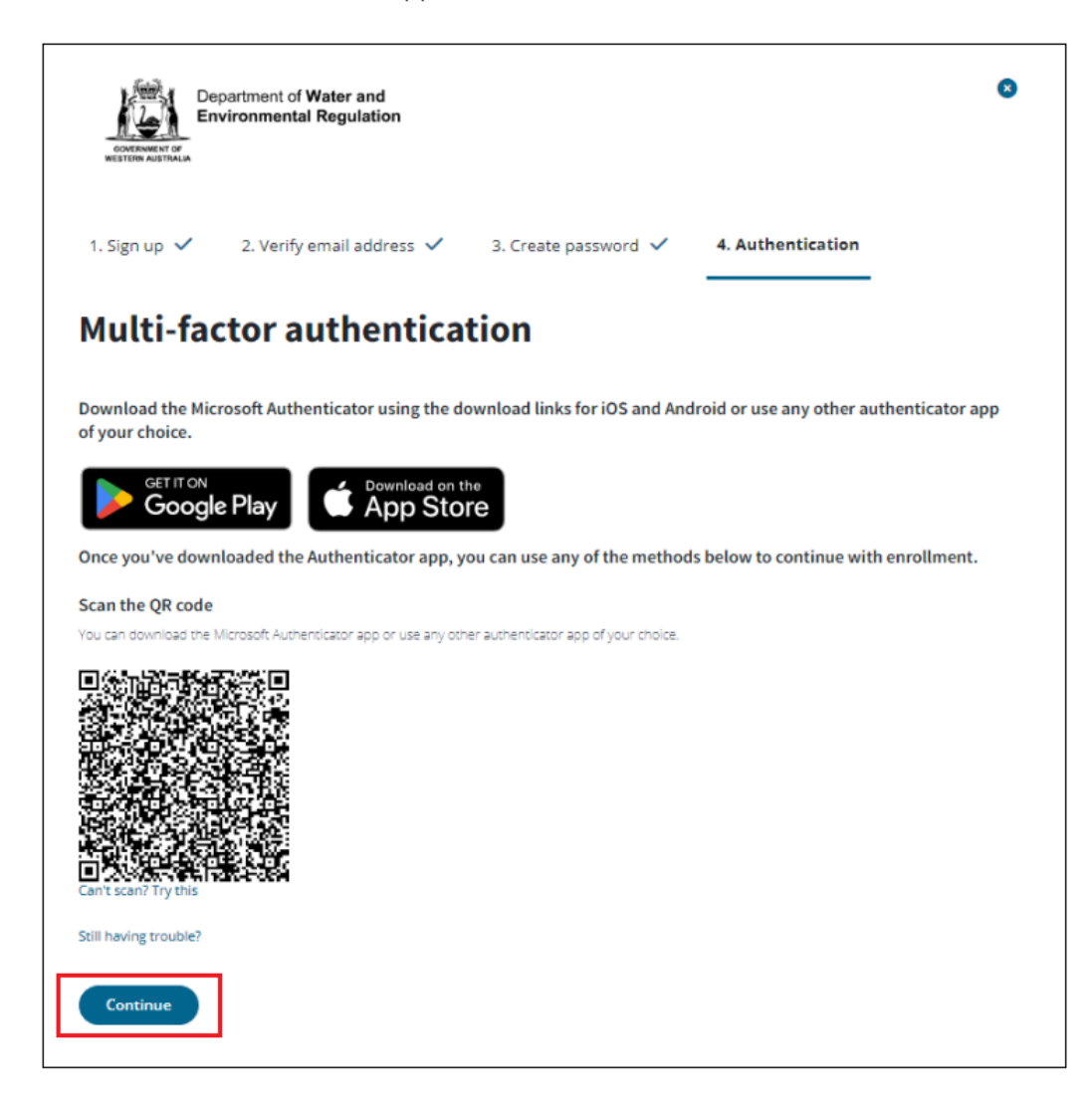

11. Obtain the **Authentication code** from your Authenticator app or Mobile telephone SMS, enter the code into the **Enter code** field, then select **Verify code**.

| OVERVICEN AUSTRALIA                           | tment of Water and<br>onmental Regulation |                      |                   | 8 |
|-----------------------------------------------|-------------------------------------------|----------------------|-------------------|---|
| 1. Sign up 🗸                                  | 2. Verify email address 🗸                 | 3. Create password 🗸 | 4. Authentication |   |
| A                                             | • •• •                                    |                      |                   |   |
| Authentication co                             | lcation code                              |                      |                   |   |
| Authentication co<br>Enter your 6 digit authe | ICATION CODE                              |                      |                   |   |

12. You will see this screen to show that your account has been created successfully. You may select **Log into Your Email account** to log in.

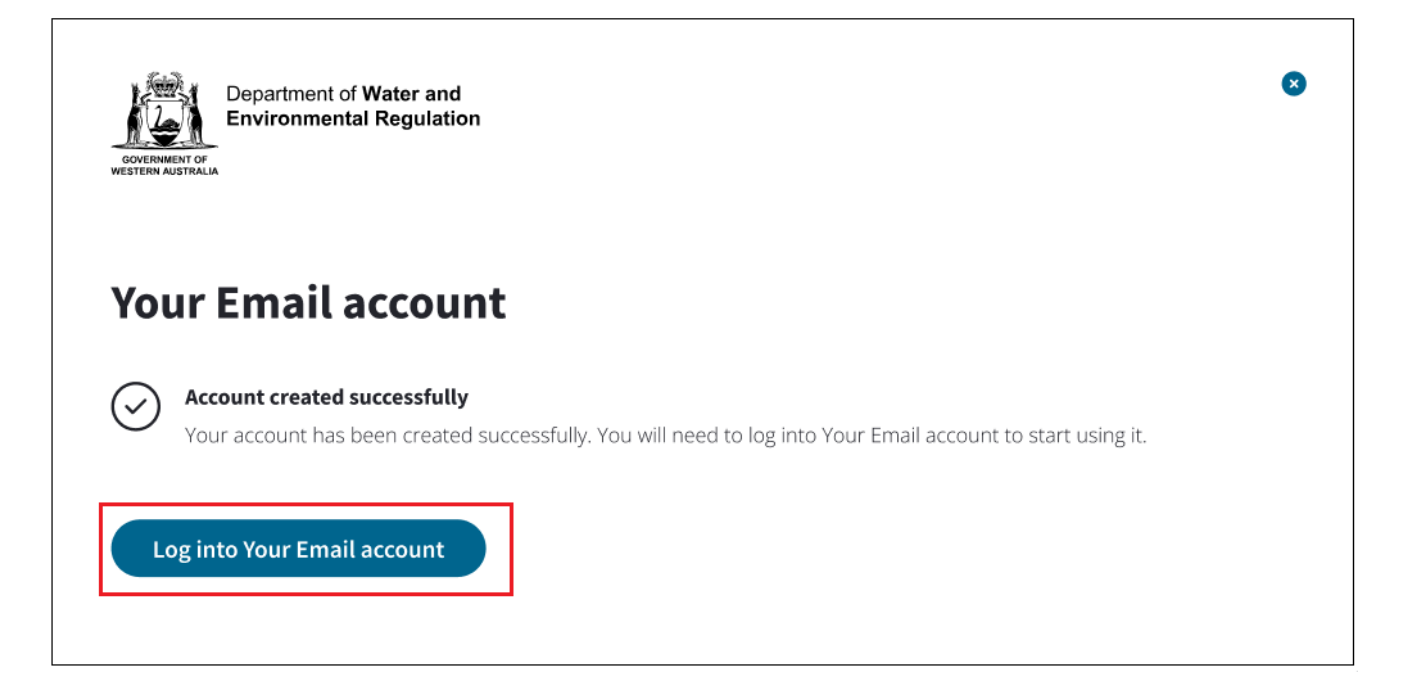

13. You will now be logged in to Environment Online.

| My env | /ironment                                          |                               |                       |                            |
|--------|----------------------------------------------------|-------------------------------|-----------------------|----------------------------|
| AS     | Welcome, Ahme<br>AHMED SHO                         | d Sho                         | لی<br>Make an enquiry | Start a new<br>application |
|        | ROLE<br>EO/EmailUser<br>EMAIL<br>ious.ha@gmail.com | LOCATION<br>N/A<br>PHONE<br>- | Sta                   | +<br>t project             |

# Log in to Environment Online using Your Email

- 1. Navigate to <u>https://environmentonline.dwer.wa.gov.au/</u>
- 2. Select the **Log in** button
- 3. Scroll down the page to locate and select the **Sign up or Log in with Your Email** button.
- 4. Enter your **Email address** and **Password**, then select the **Log in** button.

| Log in with your email address |  |
|--------------------------------|--|
| Email address*                 |  |
| Email address                  |  |
| Password*                      |  |
| Password                       |  |
| Forgot your password?          |  |
| Log in                         |  |
|                                |  |

5. You will now be logged in to Environment Online.

| My en | vironment                                          |                                 |                       |                            |
|-------|----------------------------------------------------|---------------------------------|-----------------------|----------------------------|
| AS    | Welcome, Ahmed Sho                                 |                                 | لي<br>Make an enquiry | Start a new<br>application |
|       | ROLE<br>EO/EmailUser<br>EMAIL<br>ious.ha@gmail.com | LOCATION<br><b>N/A</b><br>PHONE | E Start p             | )<br>roject                |

# Changing your profile details or password, using Your Email

- 1. While you are logged in, navigate to the dropdown in the top right-hand corner of the **My environment** page, and choose **My profile**.
- 2. You may now:
  - Change your profile details
  - Reset your password
  - Reset your authentication method
  - Deactivate your account.
- 3. Select from these options and follow the prompts in subsequent screens to complete your chosen action.

| environment<br>online | Home                                         | Interactive map Get involved     | Guidance | My environment | ¢• (8) | Bertina Guideline \vee |
|-----------------------|----------------------------------------------|----------------------------------|----------|----------------|--------|------------------------|
| Му                    | Profile                                      |                                  |          |                |        |                        |
|                       | Bertina Guide<br>EO Service Administrator    | Profile overv                    | iew      |                |        |                        |
|                       | Profile overview                             | Bertina                          |          |                |        |                        |
|                       | Change profile details 😢<br>Reset password 😢 | Last name                        |          |                |        |                        |
|                       | Reset authentication<br>method               | Email                            |          |                |        |                        |
|                       |                                              | Bertina.Guideline@workplace      | e.com    |                |        |                        |
|                       |                                              | Hobile number<br>+61 123 456 789 |          |                |        |                        |
|                       |                                              | Address details                  |          |                |        |                        |
|                       |                                              | •                                |          |                |        |                        |

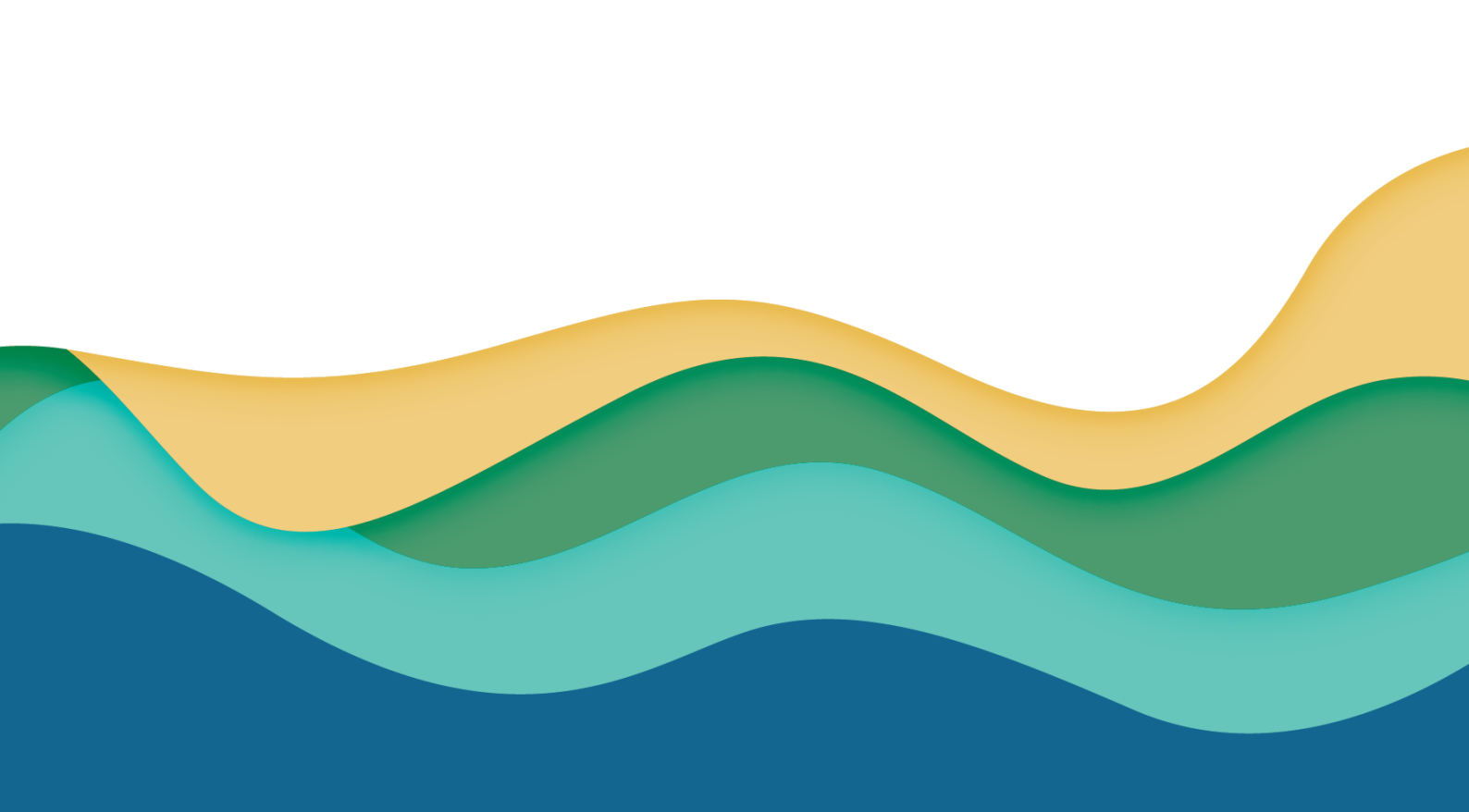